| ВЫДАЧА ЭЛЕКТРОННОГО                                                                                                    |                                                                                                    |
|----------------------------------------------------------------------------------------------------|----------------------------------------------------------------------------------------------------|
| мои СОЦИАЛЬНОГО ПЕ                                                                                                    | РОЕЗДНОГО БИЛЕТА                                                                                                    |
| документы                                                                                                    |                                                                                                    |
| Вход на портал ГОСУСЛУГИ                                                                                                    |                                                                                                    |
| ПО ССЫЛКЕ GOSUSLUGI.RU ИЛИ ПО QR-КОДУ                                                                                                    |                                                                                                    |
| Войдите в личный кабинет:                                                                                                    |                                                                                                    |
|                                                                                                    |                                                                                                    |
|                                                                                                    |                                                                                                    |
| Ссылка на услугу: <u>HTTPS://www.gosuslugi.ru/626504/1/Form</u>                                                                                |                                                                                                    |
| На портале необходимо войти в личный кабинет (ав<br>свои логин и пароль, при отсутствии учетной за<br>зарегистрироваться на портале Госуслуги. | торизоваться), используя<br>аписи - предварительно<br>• Возьмите смартфон,<br>• Включите камеру<br>• Наведите объектив<br>камеры на QR код |
| Информация по услуге                                                                                                    |                                                                                                    |
| УСЛУГУ ПРЕДОСТАВЛЯЕТ РЕЗУ                                                                                                    | ЛЬТАТОМ УСЛУГИ ЯВЛЯЕТСЯ:                                                                                                    |
| Уведс                                                                                                    | омление о готовности, времени и месте                                                                                                    |
| опеки и попечительства                                                                                                    | ения электронного социального проездного                                                                                                   |
| Иркутской области СРОК                                                                                                    | СПРЕДОСТАВЛЕНИЯ УСЛУГИ: 22 р.д.                                                                                                    |
| Выбор услуги                                                                                                    |                                                                                                    |
| 1. На главной странице в поисковой строке                                                                                                    | 3. Необходимо выбрать «Выдача                                                                                                    |
| ВВЕДИТЕ ЗАПРОС БОТУ:<br>«электронный социальный проездной                                                                                      | ЭЛЕКТРОННОГО СОЦИАЛЬНОГО ПРОЕЗДНОГО<br>БИЛЕТА»                                                                                             |
| билет»                                                                                                    |                                                                                                    |
| Q Введите запрос                                                                                                    | 4. ПОСЛЕ ОЗНАКОМЛЕНИЯ С ИНФОРМАЦИЕИ,<br>НЕОБХОДИМО НАЖАТЬ КНОПКУ «НАЧАТЬ»                                                                  |
|                                                                                                    |                                                                                                    |
| 2. Бот-помощник предложит несколько<br>вариантов по запросу                                                                                    | Начать                                                                                                    |
| Получение услуги                                                                                                    |                                                                                                    |
| 1. Выберите на кого оформляется                                                                                                    | 7. Выберете на какие виды маршрутов                                                                                                    |
| СОЦИАЛЬНЫЙ ПРОЕЗДНОЙ БИЛЕТ                                                                                                    | ТРЕБУЕТСЯ ПРОЕЗДНОЙ БИЛЕТ:                                                                                                    |
| 2. Выберите судом ли установлено проживание                                                                                                    | • Городские;                                                                                                    |
| НА ТЕРРИТОРИИ ИРКУТСКОЙ ЛИЦА, ОФОРМЛЯЮЩЕГО                                                                                                    | • Пригородные;                                                                                                    |
| ПРОЕЗДНОЙ                                                                                                    |                                                                                                    |
| 3. Ознакомьтесь с информацией необходимой                                                                                                    | сопровождением,                                                                                                    |
| ДЛЯ ПОДАЧИ ЗАЯВЛЕНИЯ И НАЖМИТЕ НА КНОПКУ:                                                                                                    | * В СЛУЧАЕ ОФОРМЛЕНИЯ ПРОЕЗДНОГО НА ДЕТЕЙ-                                                                                                 |
| Перейти к заявлению                                                                                                    | ИНВАЛИДОВ ИЛИ ИНВАЛИДОВ 1 ГРУППЫ                                                                                                    |
| 4. ПРОВЕРЬТЕ ВАШИ ДАННЫЕ                                                                                                    | 9. ЗАГРУЗИТЕ СВОЮ ФОТОГРАФИЮ, В                                                                                                    |
| • Паспортные данные;                                                                                                    |                                                                                                    |
| • Контактный телефон;                                                                                                    | В СООТВЕТСТВИИ С ВАШЕЙ РЕГИСТРАЦИЙ ПО                                                                                                    |
| • Адрес электронной почты;                                                                                                    | месту жительства или пребывания                                                                                                    |
| 5. Укажите вид регистрации. по которому                                                                                                    | 11. НАЖМИТЕ КНОПКУ: Отправить заявление                                                                                                    |
| ПРОЖИВАЕТЕ НА ТЕРРИТОРИИ ИРКУТСКОЙ ОБЛАСТИ                                                                                                    |                                                                                                    |
| 6. ПРОВЕРЬТЕ АДРЕС РЕГИСТРАЦИИ                                                                                                    | После поступления уведомления посетите<br>ведомство для получения электронного<br>социального проездного билета                            |